3024040510\_31-H4051\_00\_01\_WEB 70 × 100 mm

# H4051

| GB                                              | IP Camera                                                                                                 |
|-------------------------------------------------|----------------------------------------------------------------------------------------------------|
| CZ                                              | IP kamera                                                                                                 |
| SK                                              | IP Kamera                                                                                                 |
| PL                                              | IP Kamera                                                                                                 |
| HU                                              | IP kamera                                                                                                 |
| SI                                              | IP kamera                                                                                                 |
| RS HR BA ME                                     | IP kamera                                                                                                 |
| DE                                              | IP Kamera                                                                                                 |
| UA                                              | IP Камера                                                                                                 |
|                                                 |                                                                                                    |
| R0 MD                                           | Cameră IP                                                                                                 |
| RO MD<br>LT                                     | Cameră IP<br>IP kamera                                                                                    |
| RO MD<br>LT<br>LV                               | Cameră IP<br>IP kamera<br>IP kamera                                                                       |
| RO MD<br>LT<br>LV<br>EE                         | Cameră IP<br>IP kamera<br>IP kamera<br>IP-kaamera                                                         |
| ROIMD<br>LT<br>LV<br>EE<br>BG                   | Cameră IP<br>IP kamera<br>IP kamera<br>IP-kaamera<br>IP камера                                            |
| ROIMD<br>LT<br>LV<br>EE<br>BG<br>FR             | Cameră IP<br>IP kamera<br>IP kamera<br>IP-kaamera<br>IP камера<br>Caméra IP                               |
| RO MD<br>LT<br>LV<br>EE<br>BG<br>FR<br>IT       | Cameră IP<br>IP kamera<br>IP kamera<br>IP-kaamera<br>IP камера<br>Caméra IP<br>IP telecamera              |
| RO MD<br>LT<br>LV<br>EE<br>BG<br>FR<br>IT<br>ES | Cameră IP<br>IP kamera<br>IP kamera<br>IP-kaamera<br>IP камера<br>Caméra IP<br>IP telecamera<br>Cámara IP |

# CE

www.emos.eu

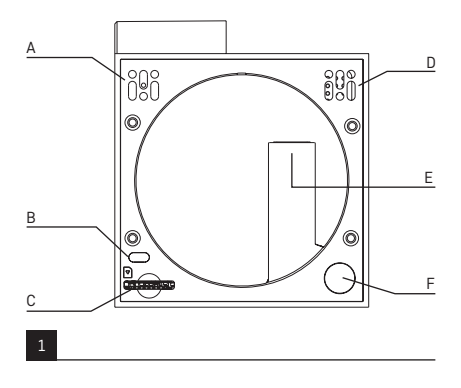

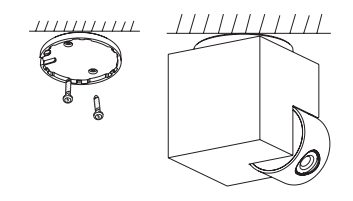

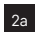

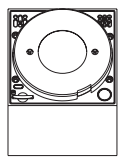

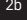

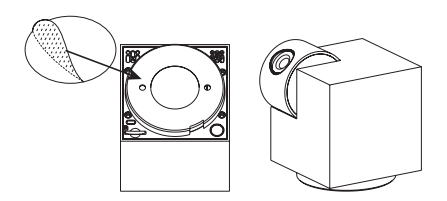

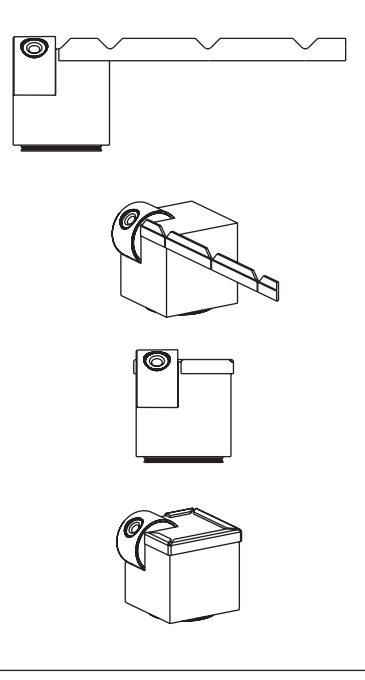

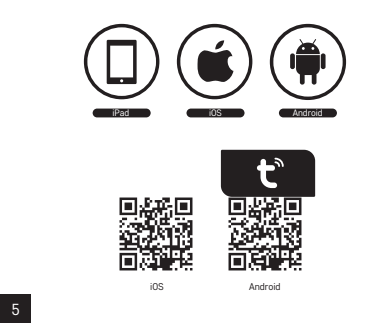

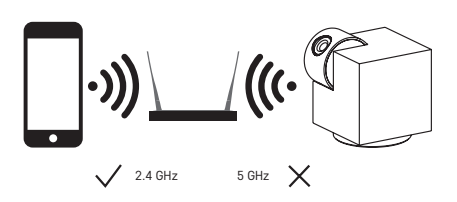

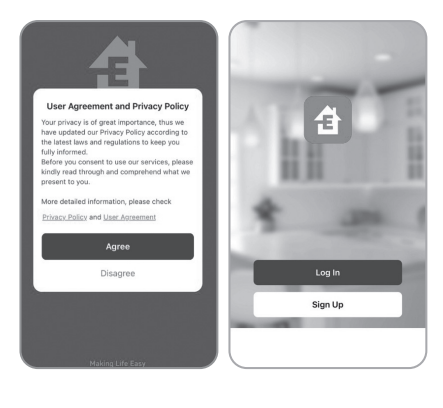

5a

| og In                                        | (9) |                       | • |
|----------------------------------------------|-----|-----------------------|---|
| Czech Republic 👻                             |     |                       |   |
| Please enter your account                    |     | +                     |   |
| Password                                     |     | No devices Add Device |   |
| I AgreePrivacy Policy and     User Agreement |     |                       |   |
|                                              |     |                       |   |
| Enrint Decemard                              |     |                       |   |

5c

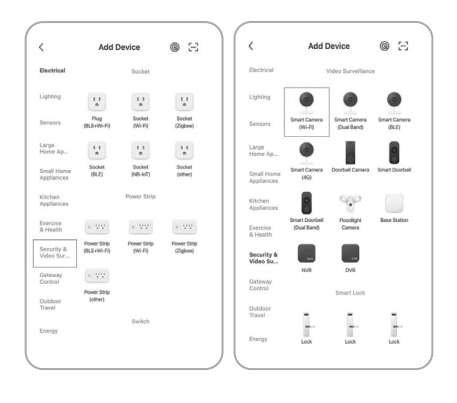

6b

60

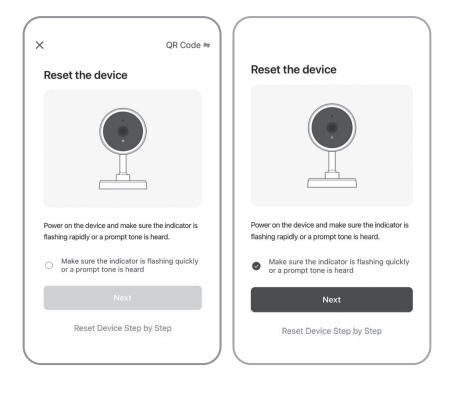

6d

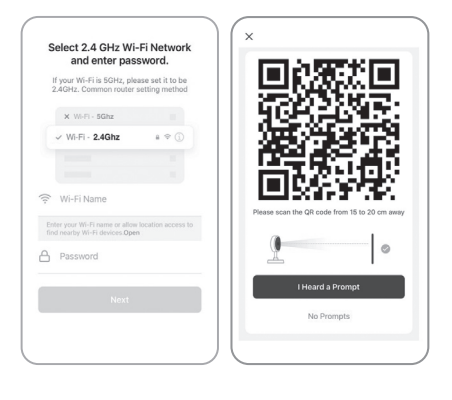

6f

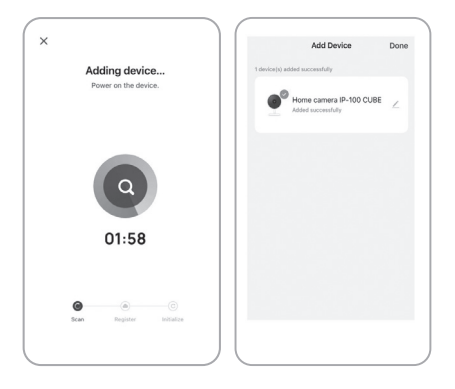

## GB | IP Camera

#### Package contents:

Camera / Power adapter / USB cable / Mount / Adhesive tape / Screws / Protective tape / Manual

#### Technical specifications:

Power supply: DC 5 V/1 A Dimensions:  $57 \times 57 \times 71$  mm Net weight: 180 g Resolution:  $1\,920 \times 1\,080$ Sensor: 1/2.9'' 2 Megapixel CMOS IR range: Night vision up to 10 m Lens: 3.6 mm, F2.0 Storage: SD card (max. 128 GB), Cloud storage. NVR APP: EMOS GoSmart for Android and iOS Connection: 2.4 GHz WIFI (IEEE802.11b/g/n) Maximum number of users: 6

#### Description of the device: fig. 1

- A Microphone
- B Status LED
  - LED flashing red: device waiting for connection to Wifi. LED glowing blue: camera working correctly. LED glowing red: device not working.
- C SD card slot (max. 128 GB)
- D Speaker
- E Power supply
- F RESET button

Pressing and holding RESET for 5 s resets the device to factory settings.

Pressing and holding RESET for 1 s activates manual Wifi setting mode.

#### Installing the camera on the ceiling: fig. 2a/2b

- 1. Place the enclosed mount onto a clean surface.
- 2. Install it using the enclosed screws.
- 3. Install the camera onto the mount.

## Installing the camera onto an uneven surface: fig. 3

Attach the adhesive tape onto the underside of the mount. Place the camera with the mount onto the chosen spot.

#### Attaching protective tape: fig. 4

If needed, you can attach the enclosed protective tape onto the edge of the camera to protect it from damage.

#### Installing the EMOS GoSmart app: fig. 5

The app is available for Android and iOS on Google play and App Store.

Download the application by scanning the corresponding QR code.

#### Router setting: fig. 6

The camera only supports 2.4 GHz Wifi (not 5 GHz).

#### EMOS GoSmart mobile app:

#### Fig. 5a

Open EMOS GoSmart and confirm the privacy policy by tapping agree.

#### Fig. 5b

Choose sign up.

#### Fig. 5c

Enter a valid e-mail address and choose a password.

Confirm the privacy policy by tapping agree.

Choose log in.

#### Fig. 6a

Choose add device.

#### Fig. 6b

Choose the corresponding product category.

#### Fig. 6c

Choose the correct type of product.

#### Fig. 6d

Connect the device to power.

#### Fig. 6e

Make sure the LED on the device is flashing.

Confirm by tapping next.

#### Fig. 6f

Enter the name of the Wifi network and password. Confirm by tapping next.

#### Fig. 6g

A QR code will appear on the screen of your device.

Place the QR code in front of the lens of the camera unit.

Confirm that you have heard an audio signal for successful pairing.

#### Fig. 6h

The device will be detected automatically. **Fig. 6i** The device has been found.

Confirm by tapping done.

#### Connectivity: Wi-Fi 2.4 GHz IEEE 802.11b/g/n Frequency band: 2.400–2.4835 GHz

Hereby, EMOS spol. s r.o. declares that the radio equipment type H4051 is in compliance with Directive 2014/53/EU. The full text of the EU declaration of conformity is available at the following internet address: http://www.emos.eu/download.

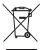

Do not dispose with domestic waste. Use special collection points for sorted waste. Contact local authorities for information about collection points. If the

electronic devices would be disposed on landfill, dan-

gerous substances may reach groundwater and subsequently food chain, where it could affect human health.

### CZ | IP Kamera

#### Obsah balení:

Kamera / Napájecí adaptér / USB kabel / Držák / Adhesivní páska / Šroubky / Ochranný pásek / Manuál

#### Technická specifikace:

Napájení: DC 5 V/1 A Rozměry: 57 × 57 × 71 mm Čistá hmotnost: 180 g Rozlišení: 1 920 × 1 080 Sensor: 1/2,9" 2 Megapixel CMOS IR vzdálenost: Noční vidění až do 10 m Objektiv: 3,6 mm, F2,0 Uložiště: SD card (max. 128 GB), Cloud storage, NVR APP: EMOS GoSmart for Android and iOS Připojení: 2,4 GHz WIFI (IEEE802.11b/g/n) Maximální počet uživatelů: 6

#### Popis zařízení: obr. 1

- A Mikrofon
- B Stavová LED dioda Dioda bliká červeně: zařízení čeká na připojení k Wifi síti. Dioda svítí modře: kamera pracuje správně. Dioda svítí červeně: zařízení je nefunkční.
- C Slot pro SD kartu (max. 128 GB)
- D Reproduktor
- E Napájení
- F RESET tlačítko

Stisknutím tlačítka RESET po dobu 5 s resetujete přístroj do továrního nastavení. Stisknutím tlačítka RESET pod dobu 1 s aktivujete režim ručního nastavení Wifi.

#### Instalace kamery na strop: obr. 2a/2b

- 1. Použijte přibalený držák, který umístěte na čistý povrch.
- 2. Připevněte pomocí přibalených šroubů.
- 3. Kameru nainstalujte na upevněný držák.

#### Instalace kamery na nerovný povrch: obr. 3

Aplikujte na spodní část držáku adhesivní pásku. Umístěte kameru s držákem na určené místo.

#### Instalace ochranné pásky: obr. 4

V případě potřeby je možné na okraj kamery nalepit ochranný pásek, který zabrání možnému poškození.

#### Instalace aplikace EMOS GoSmart: obr. 5

Aplikace je k dispozici pro Adroid a iOS prostřednictvím Google play a App Store.

Ke stažení aplikace prosím naskenujte příslušný QR kód.

#### Nastavení routeru: obr. 6

Kamera podporuje pouze 2,4 GHz Wifi (nepodporuje 5 GHz).

#### Mobilní aplikace EMOS GOSmart: Obr. 5a

Obr. 5a

Otevřete aplikaci EMOS GoSmart a potvrďte zásady ochrany osobních údajů a klikněte

na souhlasím.

#### Obr. 5b

Vyberte možnost registrace.

#### Obr. 5c

Zadejte název platné emailové adresy a zvolte heslo. Potvrďte souhlas se zásadami ochrany osobních údajů. Zvolte registrovat.

#### Obr. 6a

Vyberte možnost přidat zařízení.

#### Obr. 6b

Zvolte danou kategorii produktů.

#### Obr. 6c

Zvolte daný typ produktu.

#### Obr. 6d

Zapněte zařízení do el. sítě.

#### Obr. 6e

Ujistěte se, že LED dioda na zařízení bliká.

Potvrďte tlačítkem další.

#### Obr. 6f

Zadejte název Wifi sítě a heslo.

Potvrďte tlačítkem další.

#### Obr. 6g

Na displeji Vašeho mobilního zařízení se objeví QR kód. QR kód umístěte před objektiv kamerové jednotky. Potvrdte, že jste slyšeli zvukový signál pro úspěšné spárování.

#### Obr. 6h

Proběhne automatické vyhledání zařízení.

Obr. 6i

Zařízení je vyhledáno.

Potvrďte tlačítkem hotovo.

#### Konektivita: Wi-Fi 2,4 GHz IEEE 802.11b/g/n Kmitočtové pásmo: 2,400–2,4835 GHz

Tímto EMOS spol. s r.o. prohlašuje, že typ rádiového zařízení H4051 je v souladu se směrnicí 2014/53/EU. Úplné znění EU prohlášení o shodě je k dispozici na těchto internetových stránkách http://www.emos.eu/download.

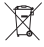

Nevyhazujte elektrické spotřebiče jako netříděný komunální odpad, použijte sběrná místa tříděného odpa-

du. Pro aktuální informace o sběrných místech kontak-

tujte místní úřady. Pokud jsou elektrické spotřebiče uložené na skládkách odpadků, nebezpečné látky mohou prosakovat do podzemní vody a dostat se do potravního řetězce a poškozovat vaše zdraví.

## SK | IP Kamera

#### Obsah balení:

Kamera / Napájací adaptér / USB kábel / Držiak / Adhezívna páska / Skrutky / Ochranný opasok / Manuál

#### Technická špecifikácia:

Napájanie: DC 5 V/1 A Rozmery: 57 × 57 × 71 mm Čistá hmotnosť: 180 g Rozlišenie: 1 920 × 1 080 Sensor: 1/2,9" 2 Megapixel CMOS IR vzdialenosť: Nočné videnie až do 10 m Objektív: 3,6 mm, F2,0 Uložisko: SD card (max. 128 GB), Cloud storage, NVR APP: EMOS GoSmart pre Android a iOS Pripojenie: 2,4 GHz WIFI (IEEE802.11b/g/n) Maximálny počet používateľov: 6

#### Popis zariadenia: obr.1

- A Mikrofón
- B Stavová LED dióda Dióda bliká červeno: zariadenie čaká na pripojenie k Wifi sieti. Dióda svieti na modro: kamera pracuje správne. Dióda svieti na červeno: zariadenie je nefunkčné.
- C Slot pro SD kartu (max. 128 GB)
- D Reproduktor
- E Napájanie
- F RESET tlačidlo

Stlačením tlačidla RESET po dobu 5 s resetujete prístroj do továrenského nastavenia.

Stlačením tlačidla RESET po dobu 1 s aktivujete režim ručného nastavenia Wifi.

#### Inštalácia kamery na strop: obr. 2a/2b

- 1. Použite pribalený držiak, ktorý umiestnite na čistý povrch.
- 2. Pripevnite pomocou pribalených skrutiek.
- 3. Kameru nainštalujte na upevnený držiak.

#### Inštalácia kamery na nerovný povrch: obr. 3

Aplikujte na spodnú časť držiaka adhéznu pásku. Umiestnite kameru s držiakom na určené miesto.

#### Inštalácia ochrannej pásky: obr. 4

V prípade potreby je možné na okraj kamery nalepiť ochranný pásik, ktorý zabráni možnému poškodeniu.

#### Inštalácia aplikácie EMOS GoSmart: obr. 5

Aplikácia je k dispozícii pre Android a iOS prostredníctvom Google play a App Store.

Na stiahnutie aplikácie prosím naskenujte príslušný QR kód.

#### Nastavenie routeru: obr. 6

Kamera podporuje iba 2,4 GHz Wifi (nepodporuje 5 GHz).

#### Mobilná aplikácia EMOS GoSmart:

Obr. 5a

Otvorte aplikáciu EMOS GoSmart a potvrďte zásady ochrany osobných údajov a kliknite na súhlasím.

#### Obr. 5b

Vyberte možnosť registrácie.

#### Obr. 5c

Zadajte názov platnej emailovej adresy

a zvoľte heslo.

Potvrďte súhlas so zásadami ochrany

osobných údajov.

Zvoľte registrovať.

#### Obr. 6a

Vyberte možnosť pridať zariadenie.

#### Obr. 6b

Zvoľte danú kategóriu produktov.

#### Obr. 6c

Zvoľte daný typ produktu.

#### Obr. 6d

Zapnite zariadenie do el. siete.

#### Obr. 6e

Uistite sa, že LED dióda na zariadení bliká.

Potvrďte tlačidlom ďalšie.

#### Obr. 6f

Zadajte názov Wifi siete a heslo.

Potvrďte tlačidlom ďalšie.

#### Obr. 6g

Na displeji Vášho mobilného zariadenia sa objaví QR kód. QR kód umiestnite pred objektív kamerovej jednotky. Potvrďte, že ste počuli zvukový signál

pre úspešné spárovanie.

#### Obr. 6h

Prebehne automatické vyhľadanie zariadenia.

#### Obr. 6i

Zariadenie je vyhľadané.

Potvrďte tlačidlom hotovo.

#### Konektivita: Wi-Fi 2,4 GHz IEEE 802.11b/g/n Kmitočtové pásmo: 2,400–2,4835 GHz

EMOS spol. s r.o. týmto vyhlasuje, že rádiové zariadenie typu H4051 je v súlade so smernicou 2014/53/EÚ. Úplné EÚ vyhlásenie o zhode je k dispozícii na tejto internetovej adrese: http://www.emos.eu/download.

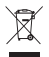

Nevyhadzujte elektrické spotrebiče ako netriedený komunálny odpad, použíte zberné miesta triedeného odpadu. Pre aktuálne informácie o zberných miestach kontaktujte miestne úrady. Pokiaľ sú elektrické spotrebiče uložené na skládkach odpadkov, nebezpečné látky môžu presakovať do podzemnej vody a dostať sa do potravinového reťazca a poškodzovať vaše zdravie.

### PL | IP Kamera

#### Zawartość opakowania:

Kamera / Zasilacz / Przewód USB / Uchwyt / Taśma klejąca / Wkręty / Taśma ochronna / Instrukcja

#### Specyfikacja techniczna:

Zasilanie: DC 5 V/1 A Wymiary: 57 × 57 × 71 mm Ciężar netto: 180 g Rozdzielczość: 1 920 × 1 080 Czujnik: 1/2,9" 2 Megapixel CMOS Zasieg IR: Widzenie w nocy aż do 10 m Obiektyw: 3,6 mm, F2,0 Miejsce zapisu: SD card (maks. 128 GB), Cloud storage, NVR APP: EMOS GoSmart for Android and iOS Podłączenie: 2,4 GHz WIFI (IEEE802.11b/g/n) Maksymalna liczba użytkowników: 6

#### Opis urządzenia: rys. 1

- A Mikrofon
- B Dioda stanu LED
   Dioda miga na czerwono: urządzenie czeka na podłączenie do sieci Wi-Fi.
   Dioda świeci na niebiesko: kamera pracuje poprawnie.
   Dioda świeci na czerwono: urządzenie jest niesprawne.
- C Slot na kartę SD (maks. 128 GB)
- D Głośnik
- E Zasilanie

#### F - Przycisk RESET

Naciśnięcie przycisku RESET przez czas 5 s resetuje urządzenie do ustawień fabrycznych. Naciśnięcie przycisku RESET krócej od 1 s aktywuje tryb ręcznego ustawiania Wi-Fi.

#### Instalacja kamery na suficie: rys. 2a/2b

- Wykorzystujemy uchwyt z kompletu, który umieszczamy na czystej powierzchni.
- 2. Przymocowujemy za pomocą wkrętów z kompletu.
- 3. Kamerę instalujemy w przymocowanym uchwycie.

#### Instalacja kamery na nierównej powierzchni: rys. 3

Od spodu uchwytu stosujemy taśmę klejącą. Kamerę z uchwytem mocujemy w wybranym miejscu.

#### Instalacja taśmy ochronnej: rys. 4

W razie potrzeby brzeg kamery można okleić taśmę ochronną, która zapobiega ewentualnym uszkodzeniom.

#### Instalacja aplikacji EMOS GoSmart: rys. 5

Aplikacja jest do dyspozycji dla Adroid i iOS za pośrednictwem Google play i App Store.

Aby pobrać aplikację prosimy zeskanować właściwy kod QR.

#### Ustawienie routera: rys. 6

Kamera obsługuje tylko 2,4 GHz Wi-Fi (nie obsługuje 5 GHz).

### Aplikacja mobilna EMOS GoSmart:

#### Rys. 5a

Otwieramy aplikację EMOS GoSmart i potwierdzamy zasady ochrony danych osobowych klikając na Zgadzam się.

#### Rys. 5b

Wybieramy możliwość rejestracji.

#### Rys. 5c

Wprowadzamy nazwę aktualnego adresu e-mailowego i wybieramy hasło.

Potwierdzamy zgodę z zasadami ochrony danych osobowych.

Zezwalamy na rejestrację.

#### Rys. 6a

Wybieramy możliwość dodania urządzenia.

#### Rys. 6b

Wybieramy daną kategorię produktów.

#### Rys. 6c

Wybieramy dany typ produktu.

#### Rys. 6d

Urządzenie podłączamy do sieci elektrycznej.

#### Rys. 6e

Sprawdzamy, czy dioda LED w urządzeniu miga. Potwierdzamy przyciskiem Dalej.

#### Rys. 6f

Zadajemy nazwę sieci Wi-Fi i hasło. Potwierdzamy przyciskiem Dalej.

#### Rys. 6g

Na wyświetlaczu Twojego urządzenia mobilnego pojawi się kod QR.

Kod QR umieść przed obiektywem jednostki z kamerą.

Potwierdź, że usłyszałeś sygnał poprawnego sparowania.

#### Rys. 6h

Uruchomi się automatyczne wyszukiwanie urządzenia.

#### Rys. 6i

Urządzenie zostało wyszukane.

Potwierdź przyciskiem Gotowe.

#### Szybkość łącza: Wi-Fi 2,4 GHz IEEE 802.11b/g/n Pasmo częstotliwości: 2,400–2,4835 GHz

EMOS spol. s r.o. niniejszym oświadcza, że typ urządzenia radiowego H4051 jest zgodny z dyrektywą 2014/53/UE. Pełny tekst deklaracji zgodności UE jest dostępny pod następującym adresem internetowym: http://www.emos.eu/download.

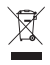

Zgodnie z przepisami Ustawy o ZSEiE zabronione jest umieszczanie łącznie z innymi odpadami zużytego sprzętu oznakowanego symbolem przekreślonego kosza. Użytkownik, chcąc pozbyć się sprzętu elektronicznego i elektrycznego, jest zobowiazany do oddania

go do punktu zbierania zużytego sprzętu. W sprzęcie nie znajdują się składniki niebezpieczne, które mają szczególnie negatywny wpływ na środowisko i zdrowie ludzi.

### HU | IP kamera

#### A csomag tartalma:

Kamera / Tắp adapter / USB vezeték / Konzol / Ragasztószalag / Csavarok / Védőszalag / Kezelési útmutató

#### Műszaki jellemzők:

Tápellátás: DC 5 V/1 A Méretek: 57 × 57 × 71 mm Tiszta tömeg: 180 g Felbontás: 1 920 × 1 080 Képérzékelő: 1/2,9'' 2 megapixeles CMOS Infravörös hatótávolság: Éjjellátó akár 10 méterig Objektív: 3,6 mm, F2,0 Adattároló: SD-kártya (max. 128 GB), felhő tárhely, NVR Alkalmazás: EMOS GoSmart Android/iOS operációs rendszerhez Kapcsolat: 2,4 GHz WIFI (IEEE 802.11 b/g/n) Felhasználók maximális száma: 6 A berendezés leírása: 1, ábra

#### A – Mikrofon

B – Állapotjelző LED

A LED pirosan villog: az eszköz várakozik a wifi-hálózathoz való csatlakozásra. A LED kéken világít: a kamera megfelelően üzemel. A LED pirosan világít: a berendezés nem üzemel.

- C SD-kártyanyílás (max. 128 GB)
- D Hangszóró
- E Tápellátás
- F RESET gomb

Tartsuk lenyomva a RESET gombot 5 másodpercig a készülék gyári beállításainak visszaállításához. Tartsuk a RESET gombot 1 másodpercig lenyomva a Wifi kézi üzemmódú beállításához.

#### A kamera felszerelése a mennyezetre: 2. a/2. b ábra

- 1. Használjuk a mellékelt konzolt és helyezzük egy tiszta felületre.
- 2. Rögzítsük a mellékelt csavarokkal.
- 3. Szereljük fel a kamerát a rögzített konzolra.

#### A kamera felszerelése egyenetlen felületre: 3. ábra

Ragasszunk ragasztószalagot a konzol aljára. Helyezzük a kamerát a konzollal a kijelölt helyre.

#### Védőszalag rögzítése: 4. ábra

Szükség esetén a kamera szélére védőszalag ragasztható az esetleges sérülések megelőzése érdekében.

#### Az EMOS GoSmart alkalmazás telepítése: 5. ábra

Az alkalmazás letölthető Androidra és iOS-re a Google Playről és az App Store-ról.

A letöltéshez olvassuk be a megfelelő QR-kódot.

#### A router beállítása: 6. ábra

A kamera kizárólag a 2,4 GHz-es wifit támogatja (az 5 GHz-et nem támogatja).

#### Az EMOS GoSmart mobilalkalmazás:

#### 5. a ábra

Nyissuk meg az EMOS GoSmart alkalmazást, erősítsük meg az adatvédelmi szabályzat elfogadását az Elfogadom gombra kattintva.

#### 5. b ábra

Válasszuk a regisztráció lehetőséget.

#### 5. c ábra

Adjunk meg egy érvényes e-mail címet és egy jelszót. Erősítsük meg az adatvédelmi szabályzat elfogadását. Válasszuk a regisztrációt.

#### 6. a ábra

Válasszuk az eszköz hozzáadása lehetőséget.

#### 6. b ábra

Válasszuk az adott termékkategóriát.

#### 6. c ábra

Válasszuk ki a termék típusát.

#### 6. d ábra

Csatlakoztassuk a berendezést az el. hálózathoz.

#### 6. e ábra

Győződjünk meg arról, hogy az eszköz LED-je villog. Erősítsük meg a tovább gombra kattintva.

#### 6. f ábra

Adjuk meg a wifi-hálózat nevét és jelszavát. Erősítsük meg a tovább gombra kattintva.

#### 6. g ábra

A mobileszközünk kijelzőjén megjelenik egy QR-kód. Helyezzük a QR-kódot a kameraegység objektívje elé. Erősítsük meg, hogy hallottuk a sikeres párosítás hangjelzését.

#### 6. h ábra

Az eszköz automatikus keresése elkezdődik. 6. i ábra Az eszköz keresése sikerrel befejeződött. Erősítsük meg a kész gombbal.

#### Kapcsolatok: Wifi 2,4 GHz IEEE 802.11 b/g/n Frekvencia-tartomány: 2 400–2 4835 GHz

EMOS spol. s r.o. igazolja, hogy a H4051 típusú rádióberendezés megfelel a 2014/53/EU irányelvnek. Az EU-megfelelőségi nyilatkozat teljes szövege elérhető a következő internetes címen: http://www.emos.eu/download.

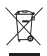

Az elektromos készülékeket ne dobja a vegyes háztartási hulladék közé, használja a szelektív hulladékgyűjtő helyeket. A gyűjtőhelyekre vonatkozó aktuális információkért forduljon a helyi hivatalokhoz. Ha az elektromos készülékek a hulladéktárolókha kerülnek.

veszélyes anyagok szívároghatnak a talajvízbe, melyek így bejuthatnak a táplálékláncba és veszélyeztethetik az Ön egészségét és kényelmét.

## SI | IP kamera

#### Vsebina kompleta:

Kamera / Polnilni vmesnik / USB kabel / Nosilec / Lepilni trak / Vijaki / Zaščitni trak / Priročnik

#### Tehnična specifikacija:

Napajanje: DC 5 V/1 A Dimenzije: 57 × 57 × 71 mm Neto teža: 180 g Ločljivost: 1 920 × 1 080 Senzor: 1/2,9" 2 Megapixel CMOS IR razdalja: Nočno gledanje vse do 10 m Objektiv: 3,6 mm, F2,0

Pomnilnik: SD kartica (max. 128 GB),

Cloud storage, NVR

APP: EMOS GoSmart for Android and iOS Povezava: 2,4 GHz WIFI (IEEE802.11b/g/n) Največje število uporabnikov: 6

#### Opis naprave: slika 1

- A Mikrofon
- B Statusna LED dioda

Dioda utripa rdeče: naprava čaka na priključitev WiFi omrežja.

Dioda sveti modro: kamera deluje pravilno.

Dioda sveti rdeče: naprava ne deluje.

- C Reža za SD kartico (max. 128 GB)
- D Zvočnik
- E Napajanje
- F Tipka RESET

S pritiskom na tipko RESET za 5 s napravo ponastavite v tovarniške nastavitve.

S pritiskom RESET za 1 s aktivirate način ročne nastavitve WiFi.

#### Namestitev kamere na strop: slika 2a/2b

- 1. Uporabite priloženi nosilec, ki ha namestite na čisto površino.
- 2. Pritrdite s pomočjo priloženih vijakov.
- 3. Kamero namestite na pritrjeni nosilec.

#### Namestitev kamere na neravno površino: slika 3

Na spodnji del nosilca namestite lepilni trak.

Kamero z nosilcem namestite na določeno mesto.

#### Namestitev zaščitnega traku: slika 4

Če je potrebno, je možno na rob kamere nalepiti zaščitni trak, ki prepreči morebitne poškodbe.

#### Namestitev aplikacije EMOS GoSmart: slika 5

Aplikacija je na voljo za Android in iOS v Google play ter App Store.

Prosimo, da za prenos aplikacije skenirate ustrezno kodo QR.

#### Nastavitev usmerjevalnika: slika 6

Kamera podpira samo 2,4 GHz Wifi (ne podpira 5 GHz).

#### Mobilna aplikacija EMOS GoSmart:

#### Slika 5a

Odprite aplikacijo EMOS GoSmart in potrdite politiko zasebnosti ter kliknite na soglašam.

#### Slika 5b

Izberite možnost registracije.

#### Slika 5c

Vnesite veljavni e-poštni naslov in izberite geslo.

Potrdite soglasje s politiko zasebnosti.

Izberite registracija.

#### Slika 6a

Izberite možnost dodaj napravo.

#### Slika 6b

Izberite kategorija izdelkov.

#### Slika 6c

Izberite tip izdelka.

#### Slika 6d

Napravo priključite v el. omrežje.

#### Slika 6e

Prepričajte se, da LED dioda na napravi utripa.

Potrdite s tipko naprej.

#### Slika 6f

Vnesite ime Wifi omrežja in geslo.

Potrdite s tipko naprej.

#### Slika 6g

Na zaslonu Vaše mobilne naprave se prikaže koda QR. Kodo QR namestite pred objektiv kamere. Potrdite, da ste slišali zvočni signal za uspešno združevanje. Slika 6h Izvedeno bo samodejno iskanje naprave. Slika 6i Naprava ie naidena. Potrdite s tipko končano.

Povezljivost: Wi-Fi 2,4 GHz IEEE 802.11b/g/n Frekvenčni pas: 2,400-2,4835 GHz

EMOS spol, s r.o. potriuie, da ie tip radiiske opreme H4051 skladen z Direktivo 2014/53/EU. Celotno besedilo iziave EU o skladnosti je na voljo na naslednjem spletnem naslovu: http:// www.emos.eu/download

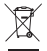

😭 Električnih naprav ne odlagajte med mešane komunalne odpadke, uporabliaite zbirna mesta ločenih odpadkov, Za aktualne informacije o zbirnih mestih se obrnite na

krajevne urade. Če so električne naprave odložene na odlagališčih odpadkov, lahko nevarne snovi pronicajo v podtalnico, prideio v prehransko verigo in škodijo vašemu zdravju.

## RS|HR|BA|ME | IP kamera

#### Sadržai pakirania:

Kamera / Mrežni prilagodnik / USB kabel / Ugradnja / Ljepljiva traka / Vijci / Zaštitna traka / Upute

#### Tehničke specifikacije:

Napaianie: DC 5 V/1 A Dimenzije: 57 × 57 × 71 mm Neto težina: 180 g Razlučivost: 1 920 × 1 080 Senzor: 1/2,9" 2 Megapixel CMOS IR raspon: Noćna vidlijvost do 10 m Objektiv: 3,6 mm, F2.0

Pohrana: SD kartica (maks. 128 GB), pohrana u oblaku, NVR Aplikacija: EMOS GoSmart za Android i iOS Veza: 2,4 GHz WIFI (IEEE802.11b/g/n) Maksimalan broj korisnika: 6

#### Opis uređaja: sl. 1

- A Mikrofon
- B Status LED diode

LED treperi crvenom bojom: uređaj čeka povezivanje na Wifi.

LED dioda sjajno plave boje: kamera radi pravilno.

LED dioda sjajno crvena: uređaj ne radi.

- C Utor za SD karticu (maks. 128 GB)
- D Zvučnik
- E Mrežno napajanje
- F Gumb RESET

Pritiskom i držanjem gumba RESET u trajanju od 5 sekundi vraća uređaj na tvorničke postavke. Pritiskom i držanjem gumba RESET u trajanju od 1 sekunde aktivira ručni način rada za Wifi podešavanje.

#### Postavljanje kamere na strop: sl. 2a/2b

- 1. Postavite priloženi nosač na čistu površinu.
- 2. Ugradite ga pomoću priloženih vijaka.
- 3. Postavite kameru na nosač.

#### Postavljanje kamere na neravnu površinu: sl. 3

Prikvačite ljepljivu traku na donju stranu nosača. Postavite kameru s nosačem na odabrano mjesto.

#### Postavljanje zaštitne trake: sl. 4

Po potrebi možete prikvačiti priloženu zaštitnu traku na rub kamere kako biste je zaštitili od oštećenja.

#### Instaliranje aplikacije EMOS GoSmart: sl. 5

Aplikacija je dostupna za Android i iOS na Google play i App Store.

Preuzmite aplikaciju skeniranjem odgovarajućeg QR koda.

#### Postavka usmjerivača: sl. 6

Kamera podržava samo Wifi od 2,4 GHz (ne 5 GHz).

#### Mobilna aplikacija EMOS GoSmart:

Sl. 5a

Otvorite EMOS GoSmart i potvrdite pravila o zaštiti privatnosti dodirom na slažem se.

Sl. 5b

Odaberite Registracija.

Sl. 5c

Upišite važeću adresu e-pošte i odaberite lozinku.

Potvrdite pravila o zaštiti privatnosti dodirom na Slažem se. Odaberite Prijava.

#### Sl. 6a

Odaberite Dodaj uređaj.

#### Sl. 6b

Odaberite odgovarajuću kategoriju proizvoda.

Sl. 6c

Odaberite odgovarajuću vrstu proizvoda.

#### Sl. 6d

Povežite uređaj na napajanje.

#### Sl. 6e

Provjerite treperi li LED na uređaju.

Potvrdite dodirom na Dalje.

#### Sl. 6f

Upišite naziv Wifi mreže i lozinku.

Potvrdite dodirom na Dalje.

#### Sl. 6g

Na zaslonu vašeg uređaja pojavit će se QR kôd. Postavite QR kôd ispred objektiva kamere. Potvrdite da ste čuli zvučni signal za uspješno uparivanje. SL 6h Uređaj će biti automatski otkriven. SL 6i Uređaj je pronađen. Potvrdite dodirom na Gotovo.

Povezivost: Wi-Fi 2,4 GHz IEEE 802.11b/g/n Frekvencijski pojas: 2,400 do 2,4835 GHz

EMOS spol, s r.o. ovime iziavliuje da je radijska oprema tipa H4051 u skladu s Direktivom 2014/53/EU Cjeloviti tekst EU izjave o sukladnosti dostupan je na sljedećoj internetskoj adresi: http:// www.emos.eu/download.

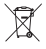

🗊 Ne bacajte električne uređaje kao nerazvrstani komunalni otpad, koristite centre za sakuplianie razvrstanog otpada. Za aktualne informacije o centrima za

sakuplianie otpada kontaktiraite lokalne vlasti. Ako se električni uređaji odlože na deponije otpada, opasne materije mogu prodrijeti u podzemne vode i ući u lanac ishrane i oštetiti vaše zdravlie.

## DE | IP Kamera

#### Verpackungsinhalt:

Kamera / Ladeadapter / USB Kabel / Halter / Klebeband / Schrauben / Schutzstreifen / Bedienungsanleitung

#### Technische Spezifikation:

Stromversorgung: DC 5 V/1 A Maße: 57 x 57 x 71 mm Netto Gewicht: 180 a Abweichung: 1 920 × 1 080 Sensor: 1/2,9" 2 Megapixel CMOS IR Reichweite: Nachtsicht bis zu 10 m

Objektiv: 3,6 mm, F2,0

Speicher: SD Karte (max. 128 GB),

Cloud storage, NVR APP: EMOS GoSmart for Android and iOS Anschluss: 2,4 GHz WIFI (IEEE802.11b/g/n) Maximale Anzahl der Nutzer: 6

#### Gerätebeschreibung: Abb. 1

- A Mikrofon
- B LED Statusanzeige

LED blinkt rot: Gerät wartet auf die Verbindung mit dem Wifi Netz.

LED leuchtet blau: Kamera arbeitet ordnungsgemäß.

LED leuchtet rot: Gerät funktioniert nicht.

- C Slot für SD Karte (max. 128 GB)
- D Lautsprecher
- E Stromversorgung
- F RESET Taste

Durch Drücken der RESET-Taste für 5 s setzen Sie das Gerät auf die Werkseinstellungen zurück.

Durch Drücken der RESET-Taste für 1 s aktivieren Sie das manuelle Einstellen des WLAN.

#### Installation der Kamera an der Decke: Abb. 2a/2b

- 1. Verwenden Sie die mitgelieferte Halterung, bringen Sie diese auf einer sauberen Oberfläche an.
- 2. Befestigen Sie die Halterung mithilfe der beigefügten Schrauben.
- 3. Installieren Sie die Kamera an der befestigten Halterung.

#### Installation der Kamera auf einer unebenen Fläche: Abb. 3

Bringen Sie Klebeband an der Unterseite der Halterung an. Platzieren Sie die Kamera zusammen mit der Halterung an der dafür vorgesehenen Stelle.

#### Anbringen des Schutzstreifens: Abb. 4

Bei Bedarf kann auf den Rand der Kamera ein Schutzstreifen aufgeklebt werden, um eine eventuelle Beschädigung zu verhindern.

#### Installation der App EMOS GoSmart: Abb. 5

Die App steht für Android und iOS zur Verfügung und ist über Google play und den App Store verfügbar.

Zum Download der App scannen Sie bitte den entsprechenden QR-Code.

#### Einstellen des Routers: Abb. 6

Die Kamera unterstützt nur 2.4 GHz Wifi (5 GHz wird nicht unterstützt).

#### Mobile App EMOS GoSmart:

#### Abb. 5a

Öffnen Sie die App EMOS GoSmart und bestätigen Sie die Datenschutzbestimmungen und klicken Sie auf "Ich stimme zu".

#### Abb. 5b

Wählen Sie die Option Registrierung.

#### Abb. 5c

Geben Sie eine gültige E-Mail-Adresse ein und legen Sie ein Passwort fest.

Bestätigen Sie Ihr Einverständnis mit den Datenschutzbestimmungen.

Klicken Sie auf Registrieren.

#### Abb. 6a

Wählen Sie die Option Gerät hinzufügen aus.

#### Abb. 6b

Wählen Sie die entsprechende Produktkategorie aus.

#### Abb. 6c

Wählen Sie den entsprechenden Produkttyp aus.

#### Abb. 6d

Schalten Sie die Stromzufuhr des Geräts ein.

#### Abb. 6e

Überzeugen Sie sich davon, dass die LED Diode am Gerät blinkt.

Bestätigen durch Drücken der Taste Weiter.

#### Abb. 6f

Geben Sie Namen für das Wi-Fi-Netz und das Passwort ein. Bestätigen durch Drücken der Taste Weiter.

#### Abb. 6g

Auf dem Display Ihres mobilen Geräts wird ein QR Code angezeigt.

Halten Sie den QR Code vor das Objektiv der Kameraeinheit. Bestätigen Sie, dass Sie das Tonsignal für die erfolgreiche Kopplung gehört haben.

#### Abb. 6h

Der Gerätesuchlauf erfolgt automatisch.

#### Abb. 6i

Das Gerät wurde gefunden.

Bestätigen Sie mit der Taste Fertig.

#### Konnektivität: Wi-Fi 2,4 GHz IEEE 802.11b/g/n Frequenzbereich: 2,400–2,4835 GHz

Hiermit erklärt, EMOS spol. s r.o. dass der Funkanlagentyp H4051 der Richtlinie 2014/53/EU entspricht. Der vollständige Text der EU-Konformitätserklärung ist unter der folgenden Internetadresse verfügbar: http://www.emos.eu/download.

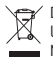

Die Elektroverbraucher nicht als unsortierter Kommunalabfall entsorgen, Sammelstellen für sortierten Abfall bzw. Müll benutzen. Setzen Sie sich wegen aktuellen Informationen über die jeweiligen Sammelstellen mit örtlichen Behörden in Verbindung. Wenn Elektroverbraucher auf üblichen Müldeponien gelagert werden, können Gefa-

hrstoffe ins Grundwasser einsickern und in den Lebensmittelumlauf gelangen, Ihre Gesundheit beschädigen und Ihre Gemütlichkeit verderben.

## UA | IP Камера

#### Вміст пакету:

Камера / Блок живлення / Кабель USB / Держак / Скотч / Гвинти / Захисний пояс / Інструкція

#### Технічні характеристики:

Джерело живлення: DC 5 V/1 A Розміри: 57 × 57 × 71 мм Вага нетто: 180 г Роздільна здатність: 1 920 × 1 080 Сенсор: 1/2,9" 2 мегапікселя СМОЅ IP відстань: Нічне бачення до 10 м Об'єктив: 3,6 мм, F2,0 Зберігання: SD-карта (макс. 128 ГБ), Cloud storage, NVR APP: EMOS GoSmart для Android та iOS Підключення: 2,4 ГГц WIFI (IEEE802.11b/g/n) Максимальна кількість користувачів: 6

#### Опис пристрою: мал.1

- А Мікрофон
- В Стан світлодіода Світлодіод мигає червоним: пристрій очікує підключення до мережі Wi-Fi. Світлодіод світить синій: камера працює правильно. Світлодіод світить червоним: пристрій не працює.
- С Слот для SD-карти (макс. 128 ГБ)
- D Репродуктор
- Е Блок живлення
- F Кнопка RESET Натисніть кнопку RESET протягом 5 секунд, щоб повернути пристрій до заводських налаштувань.

Натисніть кнопку RESET до 1 секунди, щоб активувати режим ручного налаштування Wi-Fi.

#### Встановлення камери на стелі: мал. 2a/2b

- Використовуйте держак, що входить у комплект, і покладіть його на чисту поверхню.
- 2. Прикріпіть гвинтами, що входять у комплект.
- 3. Встановіть камеру на прикріплений держак.

## Встановлення камери на нерівній поверхні: мап. 3

Приклейте клейку стрічку до нижньої частини держака. Розмістіть камеру з кріпленням у призначеному місці.

#### Монтаж захисної стрічки: мал.4

При необхідності на край камери можна прикріпити захисну стрічку для запобігання можливого пошкодження.

#### Установлення програми EMOS GoSmart: мал. 5

Програма доступна для Android та iOS через Google Play i App Store.

Відскануйте відповідний QR-код, щоб завантажити програму.

#### Налаштування роутера: мал.6

Камера підтримує тільки 2,4 ГГц Wi-Fi (не підтримує 5 ГГц).

#### Мобільна програма EMOS GoSmart:

Мал. 5а

Відкрийте програму EMOS GoSmart, підтвердьте політику конфіденційності та натисніть згоден.

Мал. 5b

Виберіть варіант реєстрації.

#### Мал. 5с

Введіть дійсну адресу електронної пошти та виберіть пароль.

Підтвердьте свою згоду з політикою конфіденційності. Виберіть зареєструватися.

Мал. 6а

Виберіть можливість додати пристрій.

#### Мал. 6b

Виберіть потрібну категорію продукту.

#### Мал. 6с

Виберіть потрібний вид продукту.

#### Мал. 6d

Увімкніть пристрій до електромережі.

#### Мал. 6е

Переконайтеся, що світлодіод на пристрої мигає.

Підтвердьте кнопкою далі.

#### Мал. 6f

Введіть назву мережі та пароль Wi-Fi. Підтвердьте кнопкою далі.

#### Мал. 6g

На дистлеї вашого мобільного пристрою з'явиться QR-код. Розмістіть QR-код перед об'єктивом блоку камери.

Підтвердьте, що ви почули звуковий сигнал для успішного створення пари.

#### Maл. 6h

Відбудеться автоматичний пошук пристрою.

#### Мал. 6і

Пристрій знайдено.

Підтвердьте кнопкою готово.

#### Підключення: Wi-Fi 2,4 ГГц IEEE 802.11b/g/n Діапазон частот: 2,400–2,4835 ГГц

Цим підприємство EMOS spol. s г.o. проголошує, що тип радіобладнання H4051 відповідає Директивам 2014/53/ EU. Повний текст ЄС проголошення про відповідність можна знайти на цьому сайті http://www.emos.eu/download.

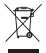

Не викидуйте електричні пристрої як несортовані комунальні відходи, користуйтесь місцями збору комунальних відходів. За актуальною інформацією про місця збору звертайтесь до установ за місцем проживання. Якщо електричні присторої розміщені на місцях з відходами, то небезпечні речовини можуть проникати до підземних вод і дістатись до харчового обігу та пошкоджувати ваше здоров'я.

## RO|MD | Cameră IP

#### Conținutul pachetului:

Cameră / Adaptor de alimentare / Cablu USB / Suport / Bandă adezivă / Șuruburi / Bandă de protecție / Manual

#### Specificații tehnice:

Alimentare: DC 5 V/1 A Dimensiumi: 57 × 57 × 71 mm Greutate netă: 180 g Rezoluție: 1 920 × 1 080 Senzor: 1/2,9" 2 Megapixel CMOS Distanța IR: Vedere de noapte până la 10 m Obiectiv: 3,6 mm, F2,0 Stocare: SD card (max. 128 GB), Cloud storage, NVR APP: EMOS GoSmart for Android and iOS Conexiune: 2,4 GHz WIFI (IEEE802.11b/g/n) Număr maxim de utilizatori: 6

#### Descrierea dispozitivului: fig. 1

- A Microfon
- B Diodă LED stare

Dioda clipește roșu: dispozitivul așteaptă conexiunea la rețeaua Wifi.

Dioda luminează albastru: camera funcționează corect. Dioda luminează roșu: dispozitivul nu funcționează.

- C Slot pentru card SD (max. 128 GB)
- D Difuzor

- E Alimentare
- F Butonul RESET

Prin apăsarea butonului RESET timp de 5 s resetați aparatul la setare de fabricație.

Prin apăsarea butonului RESET timp de 1 s activați regimul setării manuale Wifi.

#### Instalarea camerei pe tavan: fig. 2a/2b

- Folosiți suportul atașat, pe care îl amplasați pe o suprafață curată.
- 2. Fixați cu ajutorul șuruburilor atașate.
- 3. Camera o instalați pe suportul fixat.

#### Instalarea camerei pe o suprafață denivelată: fig. 3

Pe partea de jos a suportului aplicați banda adezivă. Amplasați camera cu suport la locul stabilit.

#### Instalarea benzii de protecție: fig. 4

În caz de necesitate este posibilă lipirea benzii de protecție pe marginea camerei, care previne deteriorarea posibilă.

#### Instalarea aplicației EMOS GoSmart: fig. 5

Aplicația este la dispoziție pentru Adroid și iOS prin intermediul Google play și App Store.

Pentru descărcarea aplicației vă rog să scanați codul QR corespunzător.

#### Setare router: fig. 6

Camera suportă doar 2,4 GHz Wifi (nu suportă 5 GHz).

#### Aplicație mobilă EMOS GoSmart:

Fig. 5a

Accesați aplicația EMOS GoSmart și confirmați principiile de protejare a datelor personale și faceți clic pe accept.

#### Fig. 5b

Selectați posibilitatea înregistrării.

Fig. 5c

Introduceți denumirea adresei de e-mail valabile și alegeți parola.

Confirmați acordul cu principiile de protejare a datelor personale.

Selectați înregistrare.

#### Fig. 6a

Selectați posibilitatea adăugării dispozitivului.

#### Fig. 6b

Selectați categoria dată de produse.

#### Fig. 6c

Selectați acum tipul produsului.

#### Fig. 6d

Conectați dispozitivul la rețeaua el.

#### Fig. 6e

Asigurați-vă că dioda LED pe dispozitiv clipește.

Confirmați cu butonul continuă.

#### Fig. 6f

Introduceți denumirea rețelei Wifi și parola.

Confirmați cu butonul continuă.

#### Fig. 6g

Pe ecranul dispozitivului mobil apare codul QR. Codul QR îl amplasați în fața obiectivului camerei video. Confirmați că ați auzit semnalul sonor pentru asocierea cu succes.

#### Fig. 6h

Va avea loc detectarea automată a dispozitivului.

#### Fig. 6i

Dispozitivul este detectat.

Confirmați cu butonul gata.

#### Conectivitate: Wi-Fi 2,4 GHz IEEE 802.11b/g/n Banda de frecvențe: 2,400-2,4835 GHz

Prin prezenta, EMOS spol. s r.o. declară că tipul de echipamente radio H4051 este în conformitate cu Directiva 2014/53/ UE. Textul integral al declarației UE de conformitate este disponibil la următoarea adresă internet: http://www.emos. eu/download.

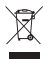

Nu aruncați consumatorii electrici la deșeuri comunale nesortate, folosiți bazele de recepție a deșeurilor sortate. Pentru informații actuale privind bazele de recepție contactați organele locale. Dacă consumatorii electrici sunt depozitați la stocuri de deșeuri comuna-

le, substanțele periculoase se pot infi ltra în apele subterane și pot să ajungă în lanțul alimentar, periclitând sănătatea și confortul dumneavoastră.

### LT | IP kamera

#### Pakuotės turinys:

Kamera / Elektros energijos adapteris / USB laidas / Pagrindas / Lipnioji juosta / Varžtai / Apsauginė juostelė / Naudotojo vadovas

#### Techninės specifikacijos:

Maitinimo šaltinis: DC 5 V/1 A Matmenys: 57 × 57 × 71 mm Grynasis svoris: 180 g Raiška: 1 920 × 1 080 Jutiklis: 1/2,9" 2 megapikseliai CMOS IR (infraraudonųjų spindulių) intervalas: Naktinis matymas iki 10 m Lęšis: 3,6 mm, F2.0 Sandėliavimas: SD kortelė (ne daugiau kaip 128 GB), debesų saugykla, NVR Programėlė: "EMOS GoSmart", skita "Android" ir "IOS" Ryšys: 2,4 GHz belaidis ryšys (WIFI) (IEEE 802,11 b/g/n) Maksimalus naudotojų skaičius: 6

#### [renginio aprašymas: 1 pav.

- A Mikrofonas
- B Būsenos šviesos diodas (LED) Blyksi raudonas LED: įrenginys laukia, kol prisijungs prie belaidžio ryšio. Blyksi mėlynas LED: kamera veikia tinkamai. Šviečia raudonas LED: įrenginys neveikia.
- C SD kortelės anga (ne daugiau kaip 128 GB)
- D Garsiakalbis
- E Maitinimo šaltinis
- F Mygtukas RESET (nustatyti iš naujo) Nuspaudus ir 5 s palaikius nuspaustą RESET, atkuriami įrenginio gamykliniai nustatymai. Nuspaudus ir 1 s palaikius nuspaustą RESET, įjungiamas rankinis belaidžio ryšio nustatymo režimas.

#### Kameros montavimas ant lubų: 2a/2b pav.

- 1. Padėkite pridedamą pagrindą ant švaraus paviršiaus.
- 2. Sumontuokite jį naudodami pridedamus varžtus.
- 3. Sumontuokite kamerą ant pagrindo.

## Kameros montavimas ant nelygaus paviršiaus: 3 pav.

Priklijuokite lipniąją juostą ant apatinės pagrindo pusės. Kamerą su pagrindu padėkite pasirinktoje vietoje.

#### Apsauginės juostelės uždėjimas: 4 pav.

Jei reikia, ant kameros krašto galite užklijuoti pridedamą apsauginę juostelę, kad apsaugotumėte jį nuo pažeidimo.

#### "EMOS GoSmart" programėlės įdiegimas: 5 pav.

Ši programėlė skirta "Android" ir "iOS" ir ją galima atsisiųsti iš "Google play" arba "App Store".

Nuskenuokite atitinkamą QR kodą ir atsisiųskite programėlę.

#### Maršrutizatoriaus nustatymas: 6 pav.

Kamera palaiko tik 2,4 GHz belaidį ryšį (ne 5 GHz).

### Mobilioji programėlė: "EMOS GoSmart":

#### 5a pav.

Atidarykite "EMOS GoSmart" ir patvirtinkite privatumo politiką paliesdami "sutinku".

#### 5b pav.

Pasirinkite "užsiregistruoti".

#### 5c pav.

Įveskite galiojantį el. pašto adresą ir pasirinkite slaptažodį. Patvirtinkite privatumo politiką paliesdami "sutinku".

Pasirinkite "prisijungti".

#### 6a pav.

Pasirinkite "pridėti prietaisą".

#### 6b pav.

Pasirinkite atitinkamą gaminio kategoriją.

#### 6c pav.

Pasirinkite tinkamą gaminio tipą.

#### 6d pav.

Prijunkite įrenginį prie maitinimo.

#### 6e pav.

Įsitikinkite, kad blyksi įrenginio LED. Patvirtinkite paliesdami "toliau".

#### 6f pav.

Įveskite belaidžio ryšio tinklo pavadinimą ir slaptažodį. Patvirtinkite paliesdami "toliau".

#### 6g pav.

Jūsų įrenginio ekrane atsiras QR kodas.

Laikykite QR kodą priešais kameros lęšį.

Patvirtinkite, kad išgirdote garsinį signalą, reiškiantį, jog susiejimas pavyko sėkmingai.

#### 6h pav.

Įrenginys bus aptiktas automatiškai. 6i pav. Įrenginys rastas. Patvirtinkite paliesdami "atlikta".

#### Junglumas: belaidis ryšys 2,4 GHz IEEE 802,11 b/g/n Dažnio juosta: 2,400–2,4835 GHz

Aš, EMOS spol. s r.o. patvirtinu, kad radijo įrenginių tipas H4051 atitinka Direktyvą 2014/53/ES. Visas ES atitikties deklaracijos tekstas prieinamas šiuo interneto adresu: http://www.emos. eu/download.

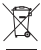

 Nemeskite kartu su buitinėmis atliekomis. Pristatykite į specialius rūšiuojamoms atliekoms skirtus surinkimo punktus. Susisiekite su vietinėmis valdžios institucijomis, kad šios suteiktų informaciją apie surinkimo punktus. Jei elektroniniai prietaisai yra išmetami at-

liekų užkasimo vietose, kenksmingos medžiagos gali patekti į gruntinius vandenis, o paskui ir į maisto grandinę, ir tokiu būdu pakenkti žmonių sveikatai.

## LV | Cameră IP

#### Komplektācija

Kamera / Strāvas adapters / USB kabelis / Stiprinājums / Līmlente / Skrūves / Aizsarglente / Lietošanas instrukcija /

#### Tehniskā specifikācija

Strāvas padeve: 5 V/1 A līdzstrāva Izmēri: 57 × 57 × 71 mm Neto svars: 180 g Izšķirtspēja: 1 920 × 1 080 Sensors: 1/2,9 collu 2 megapikseļu CMOS Infrasarkanā starojuma diapazons: nakts redzamība līdz 10 m Objektīvs: 3,6 mm, F2.0 Uzglabāšana: SD karte (maks. 128 GB), mākoņkrātuve, NVR APP: EMOS GoSmart operētājsistēmai Android un iOS Savienojums: 2,4 GHz WI-FI (IEEE 802.11b/g/n) Maksimālais lietotāju skaits: 6

#### lerīces apraksts: 1. att.

- A Mikrofons
- B Statusa LED indikators

LED indikators mirgo sarkanā krāsā: ierīce gaida savienojumu ar Wi-Fi.

LED indikators deg zilā krāsā: kamera darbojas pareizi. LED indikators deg sarkanā krāsā: ierīce nedarbojas.

- C SD kartes slots (maks. 128 GB)
- D Skaļrunis
- E Strāvas padeve
- F Poga "RESET" (Atiestatīšana) Nospiežot un piecas sekundes turot nospiestu pogu "RE-SET", ierīce tiek atiestatīta uz rūpnīcas iestatījumiem.

Nospiežot un sekundi turot nospiestu pogu "RESET", tiek aktivizēts manuālais Wi-Fi iestatīšanas režīms.

#### Kameras uzstādīšana pie griestiem: 2.a/2.b att.

- 1. Novietojiet pievienoto stiprinājumu uz tīras virsmas.
- 2. Uzstādiet to, izmantojot komplektācijā iekļautās skrūves.
- 3. Uzstādiet kameru uz stiprinājuma.

#### Kameras uzstādīšana uz nelīdzenas virsmas: 3. att.

Piestipriniet līmlenti stiprinājuma apakšpusē. Novietojiet kameru ar stiprinājumu izvēlētajā vietā.

#### Aizsarglentes piestiprināšana: 4. att.

Ja nepieciešams, kameras malu varat nolīmēt ar komplektā iekļauto aizsarglenti, lai pasargātu to no bojājumiem.

#### EMOS GoSmart lietotnes instalēšana: 5. att.

Lietotne ir pieejama Android un iOS operētājsistēmām vietnēs Google Play un App Store.

Lejupielādējiet lietojumprogrammu, skenējot atbilstošo kvadrātkodu.

#### Rūtera iestatīšana: 6. att.

Kamera darbojas tikai ar 2,4 GHz (nevis 5 GHz) WI-FI.

#### EMOS GoSmart mobilā lietotne:

#### 5.a att.

Atveriet EMOS GoSmart un apstipriniet konfidencialitātes politiku, pieskaroties vienumam "Piekrītu" (Agree).

#### 5.b att.

Izvēlieties pierakstīšanos.

#### 5.c att.

levadiet derīgu e-pasta adresi un izvēlieties paroli.

Apstipriniet konfidencialitātes politiku, pieskaroties vienu-

mam "Piekrītu" (Agree).

Izvēlieties "Pieteikties" (Log in).

#### 6.a att.

Izvēlieties pievienot ierīci.

#### 6.b att.

Izvēlieties atbilstošo preču kategoriju.

#### 6.c att.

Izvēlieties pareizo produkta veidu.

#### 6.d att.

Pievienojiet ierīci strāvai.

#### 6.e att.

Pārliecinieties, ka ierīces LED indikators mirgo.

Apstipriniet, pieskaroties "Nākamais" (Next).

#### 6.f att.

levadiet Wi-Fi tīkla nosaukumu un paroli. Apstipriniet, pieskaroties "Nākamais" (Next).

#### 6.g att.

lerīces ekrānā tiek parādīts kvadrātkods. Novietojiet kvadrātkodu kameras objektīva priekšā. Ja atskan signāls, savienošana pārī ir bijusi veiksmīga. 6 h att lerīce tiks noteikta automātiski. 6 i att lerīce ir atrasta. Apstipriniet, pieskaroties "Gatavs" (Done).

#### Savienojamība: Wi-Fi 2,4 GHz, IEEE 802.11b/g/n Frekvenču iosla: 2.400-2.4835 GHz

Ar šo EMOS spol. s r.o. deklarē, ka radioiekārta H4051 atbilst Direktīvai 2014/53/ES. Pilns ES atbilstības deklarācijas teksts ir pieejams šādā interneta vietnē: http://www.emos. eu/download.

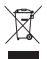

🗝 🖌 Neizmetiet kopā ar sadzīves atkritumiem. Šim nolūkam izmantojiet īpašus atkritumu škirošanas un savākšanas ) punktus. Lai gūtu informāciju par šādiem savākšanas punktiem, sazinieties ar vietējo pašvaldību. Ja elektro-

niskās ierīces tiek likvidētas izgāztuvē, bīstamas vielas var nonākt pazemes ūdenos un tālāk arī barības kēdē, kur tās var ietekmēt cilvēka veselību.

## EE | IP-kaamera

#### Paki sisu:

Kaamera / Toiteadapter / USB-kaabel / Kinnitus / Kleeplint / Kruvid / Kaitsev teip / Kasutusjuhend

#### Tehnilised kirieldused:

Toiteallikas: ALALISVOOLU 5 V/1 A Mõõdud: 57 x 57 x 71 mm Netokaal: 180 g

Resolutsioon: 1920 × 1080 Andur: 1/2,9-tolline 2-megapiksline CMOS IR ulatus: Öine nägemine kuni 10 m Objektiiv: 3,6 mm, F2.0 Ruum: SD-kaart (max 128 GB), pilveruum, NVR RAKENDUS: EMOS GoSmart Androidile ja iOS-ile Ühendus: 2.4 GHz WIFI (IEEE802.11b/g/n) Maksimaalne kasutajate arv: 6

#### Seadme kirjeldus: joonis 1

- A Mikrofon
- B Oleku LED

LED vilgub punaselt: seade ootab WiFi-ga ühendust. Siniselt helendav LED: kaamera töötab korralikult. Punaselt helendav LED: seade ei tööta.

- C SD-kaardi pesa (max 128 GB)
- D Kõlar
- E Toiteallikas
- F nupp RESET

Kui vajutate ja hoiate all nuppu RESET 5 sekundi jooksul, aktiveeritakse käsitsi Wifi seadistusrežiim. Kui vajutate ja hoiate all nuppu RESET 1 sekundi jooksul, aktiveeritakse käsitsi Wifi seadistusrežiim.

#### Kaamera paigaldamine lakke: joonis 2a/2b

- 1. Asetage kaasas olev kinnitus puhtale pinnale.
- 2. Paigaldage see kaasasolevate kruvide abil.
- 3. Paigaldage kaamera alusele.

#### Kaamera paigaldamine ebatasasele pinnale: joonis 3

. Kinnitage kleeplint kinnituse alumisele küljele. Asetage kaamera koos kinnitusega valitud kohale.

#### Kaitselindi kinnitamine: joonis 4

Vajadusel saate kaamera servale kinnitada kaasasoleva kaitseteibi, et kaitsta seda kahjustuste eest.

#### Rakenduse EMOS GoSmart installimine: joonis 5

Rakendus on saadaval Androidi ja iOS-i jaoks Google Plays ja App Store'is.

Laadige rakendus alla, skaneerides vastav QR-kood.

#### Ruuteri seadistus: joonis 6

Kaamera toetab ainult 2.4 GHz Wifi-d (mitte 5 GHz).

#### EMOS GoSmart mobiilirakendus:

#### Joonis 5a

Avage EMOS GoSmart ja kinnitage privaatsuspoliitika, puudutades nuppu Nõustun.

#### Joonis 5b

Valige registreerumine.

#### Joonis 5c

Sisestage kehtiv e-posti aadress ja valige parool. Kinnitage privaatsuspoliitika, puudutades nuppu Nõustun.

Valige sisselogimine.

#### Joonis 6a

Valige seadme lisamine.

#### Joonis 6b

Valige vastav tootekategooria.

#### Joonis 6c

Valige õige toote tüüp.

#### Joonis 6d

Ühendage seade vooluvõrku.

#### Joonis 6e

Veenduge, et seadme LED-tuli vilguks.

Kinnitage, puudutades nuppu Järgmine.

#### Joonis 6f

Sisestage WiFi-võrgu nimi ja parool.

Kinnitage, puudutades nuppu Järgmine.

#### Joonis 6g

Teie seadme ekraanile ilmub QR-kood.

Asetage QR-kood kaameraüksuse objektiivi ette.

Edukaks sidumiseks veenduge, et olete kuulnud helisignaali. Joonis 6h Seade tuvastatakse automaatselt. Joonis 6i Seade on leitud Kinnitage, puudutades nuppu Valmis.

Ühenduvus: Wi-Fi 2.4 GHz IEEE 802.11b/g/n Sagedusriba: 2,400-2,4835 GHz

Käesolevaga deklareerib EMOS spol. s r.o. et käesolev raadioseadme tüüp H4051 vastab direktiivi 2014/53/EL nõuetele. ELi vastavusdeklaratsiooni täielik tekst on kättesaadav järgmisel internetiaadressil: http://www.emos.eu/download.

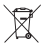

🛫 Ärge visake ära koos olmejäätmetega. Kasutage spetsiaalseid sorteeritud jäätmete kogumispunkte. Teavet kogumispunktide kohta saate kohalikult omavalitsuselt.

Elektroonikaseadmete prügimäele viskamisel võivad ohtlikud ained pääseda põhjavette ja seejärel toiduahelasse ning mõiutada nii inimeste tervist.

## BG | IP камера

#### Съдържание на пакета:

Камера / Захранващ адаптер / USB кабел / Стойка / Прилепваща лента / Винтове / Предпазна лента / Ръководство

#### Технически спецификации:

Захранване: DC 5 V/1 A Размери: 57 × 57 × 71 mm Нето тегло: 180 а Разделителна способност: 1 920 × 1 080 Датчик: 1/2,9" 2 Megapixel CMOS

ИЧ обхват: Нощно виждане до 10 m Леца: 3,6 mm, F2.0 Хранилице: SD карта (макс. 128 GB), облачно пространство, NVR ПРИЛОЖЕНИЕ: EMOS GoSmart за Android и iOS Свързване: 2,4 GHz WIFI (IEEE802.11b/g/n) Максимален брой потребители: 6

#### Описание на устройството: фиг. 1

- А Микрофон
- В Състояние на светодиодните светлини Светодиодът мига в червено: устройство изчаква установяване на връзка с Wifi. Светодиодът свети в синьо: камерата работи изправно. Светодиодът свети в червено: устройството не работи.
- С SD карта (макс. 128 GB)
- D Високоговорител
- Е Захранване
- F Бутон за НУЛИРАНЕ

Натискането и задържането на бутона за НУЛИРАНЕ за 5 секунди нулира устройството до фабричните настройки.

Натискането и задържането на бутона за НУЛИРАНЕ за 1 секунда активира ръчния режим за настройка на Wifi.

#### Монтиране на камерата на тавана: фиг. 2a/2b

- 1. Поставете приложената стойка върху чиста повърхност.
- 2. Монтирайте я с помощта на приложените винтове.
- 3. Монтирайте камерата върху стойката.

#### Монтирайте камерата върху неравна повърхност: фиг. 3

Прикрепете прилепващата лента върху долната страна на стойката.

Поставете камерата със стойката на избраното място.

#### Поставете предпазна лента: фиг. 4

Ако е необходимо, можете да прикрепите приложената предпазна лента върху ръба на камерата, за да я предпазите от повреда.

#### Инсталиране на приложението EMOS GoSmart: фиг. 5

Приложението е достъпно за Android и iOS в Google play и App Store.

Изтеглете приложението, като сканирате съответния QR код.

#### Настройка на рутера: фиг. 6

Камерата поддържа само 2,4 GHz Wifi (не 5 GHz).

#### Мобилно приложение EMOS GoSmart:

Фиг. 5а

Отворете EMOS GoSmart и потвърдете политиката за поверителност, като докоснете "съгласен съм".

#### Фиг. 5b

Изберете регистрация.

#### Фиг. 5с

Въведете валиден имейл адрес и изберете парола.

Потвърдете политиката за поверителност, като докоснете "съгласен съм".

Изберете вписване.

#### Фиг. 6а

Изберете "добавяне на устройство".

#### Фиг. 6b

Изберете съответната продуктова категория.

#### Фиг. 6с

Изберете правилния тип продукт.

#### Фиг. 6d

Свържете устройството към захранването.

#### Фиг. 6е

Уверете се, че светодиодът на устройството мига.

Потвърдете, като докоснете "напред".

#### Фиг. 6f

Въведете името на Wifi мрежата и паролата. Потвърдете, като докоснете "напред".

#### Фиг. 6g

На екрана на вашето устройство ще се появи QR код. Поставете QR кода пред обектива на камерата. Потвърдете, че сте чули аудиосигнал за успешно сдвояване.

#### Фиг. 6h

Устройството ще бъде открито автоматично.

#### Фиг. 6і

Устройството е намерено.

Потвърдете, като докоснете "готово".

#### **Възможности за свързване:** Wi-Fi 2,4 GHz IEEE 802.11b/g/n Честотна лента: 2,400-2,4835 GHz

С настоящото EMOS spol. s г.o. декларира, че този тип радиосъоръжение H4051 е в съответствие с Директива 2014/53/EC. Цялостният текст на EC декларацията за съответствие може да се намери на следния интернет адрес: http://www.emos.eu/download.

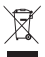

Не изхвърляйте електрически уреди с несортираните домакински отпадъци; предавайте ги в пунктовете за събиране на сортирани отпадъци. Актуална

информация относно пунктовете за събиране на сортирани отпадъци може да получите от компетентните местни органи. При изхвърляне на електрически уреди на сметищата е възможно в подпочвените води да попаднат опасни вещества, които след това да преминат в хранителната верига и да увредят здравето на хората.

## FR | Caméra IP

#### Contenu de la boîte:

Caméra / Adaptateur secteur / Câble USB / Support / Bande adhésive / Vis / Bande protectrice / Notice utilisateur

#### Spécifications techniques:

Alimentation: DC 5 V/1 A Dimensions: 57 × 57 × 71 mm Poids net: 180 g Résolution: 1 920 × 1 080 Capteur: 1/2,9'' mégapixels CMOS Distance IR: Vision nocturne jusqu'à 10 m Objectif: 3,6 mm, F2.0 Stockage: Carte SD (max. 128 Go), stockage cloud, NVR Application: EMOS GoSmart pour Android et iOS Connexion: 2,4 GHz WIFI (IEEE802.11b/g/n) Nombre d'utilisateurs maximal: 6

#### Description de l'appareil: fig. 1

- A Microphone
- B Voyant d'état LED

Le voyant clignote en rouge: l'appareil est en attente de connexion au réseau Wi-Fi.

Le voyant s'allume en bleu: la caméra fonctionne correctement.

Le voyant s'allume en rouge: l'appareil est en panne.

- C Fente pour carte SD (max. 128 Go)
- D Haut-parleur
- E Alimentation
- F Touche RÉINITIALISATION

En appuyant sur la touche RÉINITIALISATION pendant 5 secondes, vous restaurez les paramètres d'usine.

En appuyant sur la touche RÉINITIALISATION pendant 1 seconde, vous activez le mode de configuration manuelle du Wi-Fi.

#### Installation de la caméra au plafond: fig. 2a/2b

- 1. Utilisez le support inclus et placez-le sur une surface propre.
- 2. Fixez-le avec les vis fournies.
- 3. Installez la caméra sur le support fixé.

## Installation de la caméra sur une surface inégale: fig. 3

Appliquez du ruban adhésif sur le bas du support. Placez la caméra avec le support à l'emplacement désigné.

#### Installation du ruban de protection: fig. 4

Si nécessaire, un ruban de protection peut être fixé sur le bord de la caméra pour éviter d'éventuels dommages.

#### Installation de l'application EMOS GoSmart: fig. 5

L'application est disponible pour Android et iOS via Google Play et l'App Store.

Scannez le QR code correspondant pour télécharger l'application.

#### Configuration du routeur: fig. 6

La caméra ne prend en charge que le Wi-Fi 2,4 GHz (ne prend pas en charge le Wi-Fi 5 GHz).

#### Application mobile EMOS GoSmart: Fig. 5a

Ouvrez l'application EMOS GoSmart, acceptez la politique de confidentialité et cliquez sur J'accepte.

#### Fig. 5b

Sélectionnez l'option d'enregistrement.

#### Fig. 5c

Saisissez une adresse électronique valide et choisissez un mot de passe.

Confirmez votre accord avec la politique de confidentialité. Sélectionnez Enregistrer.

#### Fig. 6a

Sélectionnez l'option Ajouter un appareil.

#### Fig. 6b

Sélectionnez la catégorie de produit donnée.

#### Fig. 6c

Sélectionnez le type de produit donné.

#### Fig. 6d

Branchez l'appareil sur le secteur et allumez-le.

#### Fig. 6e

Assurez-vous que le voyant LED de l'appareil clignote. Confirmez avec la touche Suivant.

#### Fig. 6f

Saisissez le nom du réseau Wi-Fi et le mot de passe. Confirmez avec la touche Suivant.

#### Fig. 6g

Un QR code apparaît sur l'écran de votre appareil mobile. Placez le QR code devant l'objectif de la caméra.

Confirmez que vous avez entendu un bip indiquant que l'appairage a fonctionné.

#### Fig. 6h

La recherche automatique de l'appareil s'effectue.

#### Fig. 6i

L'appareil a été retrouvé.

Confirmez avec la touche Terminer.

#### Connectivité: Wi-Fi 2,4 GHz IEEE 802.11b/g/n Bande de fréquence: 2,400–2,4835 GHz

Par la présente, EMOS spol. s r. o. déclare que l'équipement radio de type H4051 est conforme à la directive 2014/53/UE. Le texte intégral de la déclaration de conformité de l'UE est disponible à l'adresse Internet suivante: http://www.emos. eu/download.

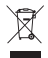

 Ne pas jeter avec les ordures ménagères. Utilisez des points de collecte spéciaux pour les déchets tries.
 Contactez les autorités locales pour obtenir des informations sur les points de collecte. Si les appareils électroniques sont mis en décharge, des substances

dangereuses peuvent atteindre les eaux souterraines et, par la suite, la chaîne alimentaire, où elles peuvent affecter la santé humaine.

## IT | IP telecamera

#### Contenuto della confezione:

Camera / Adattatore di alimentazione / Cavo USB / Supporto / Nastro adesivo / Viti / Nastro protettivo / Manuale d'uso

#### Specifiche tecniche:

Alimentazione: DC 5 V/1 A Dimensioni: 57 × 57 × 71 mm Peso netto: 180 g Definizione: 1 920 × 1 080 Sensore: 1/2,9" 2 Megapixel CMOS Distanza IR: Visione notturna fino a 10 m Obiettivo: 3,6 mm, F2,0 Archivio: Scheda SD (Massimo 128 GB), Cloud storage, NVR APP: EMOS GoSmart for Android and iOS Connessione: 2,4 GHz WIFI (IEEE802.11b/g/n) Numero massimo di utenti: 6

#### Descrizione del dispositivo: Fig. 1

- A Microfono
- B Diodo LED di stato Diodo lampeggia in rosso: il dispositivo è in attesa di connettersi alla rete Wi-Fi. Diodo lampeggia in blu: la telecamera funziona

correttamente.

Diodo è di colore rosso: il dispositivo non funziona.

- C Slot per scheda SD (massimo 128 GB)
- D Riproduttore
- E Alimentazione
- F Pulsante RESET

Premere il pulsante RESET per 5 secondi per ripristinare il dispositivo alle impostazioni di fabbrica.

Premere il pulsante RESET per 1 secondo per attivare la modalità di impostazione manuale Wi-Fi.

## Installazione della telecamera sul soffitto: Fig. 2a/2b

- 1. Utilizzare il supporto in dotazione per posizionarlo su una superficie pulita.
- 2. Fissare con le viti in dotazione.
- 3. Installare la telecamera sul supporto fissato.

## Installazione della telecamera su una superficie irregolare: Fig. 3

Applicare il nastro adesivo alla parte inferiore del supporto. Posizionare la telecamera con il supporto nella posizione determinata.

#### Installazione del nastro protettivo: Fig. 4

Se necessario, è possibile applicare sul bordo della telecamera il nastro protettivo per evitare possibili danni.

#### Installazione dell'app EMOS GoSmart: Fig. 5

L'app è disponibile per Android e iOS tramite Google Play e App Store.

Eseguire la scansione del codice QR pertinente per scaricare l'app.

#### Impostazione del router: Fig. 6

La telecamera supporta solo il Wifi a 2,4 GHz (non supporta il 5 GHz).

#### App EMOS GoSmart mobile:

#### Fig. 5a

Aprire l'app EMOS GoSmart e confermare l'informativa sulla privacy e fare clic su Accetto.

#### Fig. 5b

Selezionare l'opzione Registrazione.

#### Fig. 5c

Inserire un indirizzo e-mail valido e scegliere una password. Confermare il consenso all'informativa sulla privacy. Selezionare Registrare.

#### Fig. 6a

Selezionare l'opzione Aggiungere dispositivo.

#### Fig. 6b

Selezionare una Categoria di prodotti.

#### Fig. 6c

Selezionare un Tipo di prodotto.

#### Fig. 6d

Collegare il dispositivo alla Rete elettrica.

#### Fig. 6e

Assicurarsi che il LED del dispositivo lampeggi.

Confermare con il pulsante Successivo.

#### Fig. 6f

Inserire il nome della rete Wi-Fi e la password.

Confermare con il pulsante Successivo.

#### Fig. 6g

Sul display del dispositivo mobile apparirà un codice QR. Posizionare il codice QR davanti all'obiettivo della telecamera.

Confermare di aver sentito un segnale acustico per il collegamento riuscito.

#### Fig. őh

Verrà eseguita una ricerca automatica del dispositivo. Fig. 6i

Il dispositivo è stato trovato.

Confermare con il pulsante Terminare.

#### Connettività: Wi-Fi 2,4 GHz IEEE 802.11b/g/n Banda di freguenza: 2,400-2,4835 GHz

Con la presente, EMOS spol, s r, o, dichiara che l'apparecchiatura radio tipo H4051 è conforme alla direttiva 2014/53/ UE. Il testo completo della dichiarazione di conformità UE è disponibile al seguente indirizzo internet: http://www.emos. eu/download.

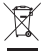

🗊 Non smaltire con i rifiuti domestici. Utilizza punti di raccolta speciali per i rifiuti differenziati. Contatta le autorit à locali per informazioni sui punti di raccolta. Se i

dispositivi elettronici dovessero essere smaltiti in discarica, le sostanze pericolose potrebbero raggiungere le acque sotterranee e, di consequenza, la catena alimentare. dove potrebbe influire sulla salute umana.

### ES | Cámara IP

#### Contenido del paquete:

Cámara / Adaptador de alimentación / Cable USB / Mango / Cinta adhesiva / Tornillos / Cinta protectora / Manual

#### Especificaciones técnicas:

Alimentación: DC 5 V/1 A Medidas: 57 x 57 x 71 mm Peso neto: 180 g Resolución: 1 920 x 1 080 Sensor: 1/2,9" 2 Megapixel CMOS Distancia IR: Visión nocturna hasta 10 m Obietivo: 3.6 mm. F2.0 Almacenamiento: Tarjeta SD (Máx. 128 GB), almacenamiento en la nube. NVR

APP: EMOS GoSmart for Android and iOS Conexión: 2,4 GHz WIFI (IEEE802.11b/g/n) Número máximo de usuarios: 6

#### Descripción del dispositivo: Figura 1

- A Micrófono
- B Diodo LED

El diodo parpadea en rojo: el dispositivo está esperando para conectar con la red Wifi.

El diodo se ilumina en azul: la cámara funciona correctamente.

El diodo se ilumina en rojo: el dispositivo no funciona.

- C Ranura para la tarjeta SD (máx. 128 GB)
- D Reproductor
- E Alimentación
- F Botón RESET

Apretando el botón RESET durante 5 s se reestablece la configuración de fábrica del dispositivo.

Apretando el botón RESET durante 1 s se activa el modo de configuración manual del Wifi.

## Instalación de la cámara en el techo: Figura 2a/2b

- 1. Utilice el soporte que viene incluido y colóquelo sobre una superficie limpia.
- 2. Fíjelo mediante los tornillos incluidos.
- 3. Coloque la cámara en el soporte fijado.

#### Instalación de la cámara en una superficie irregular: Figura 3

Aplique la cinta adhesiva en la parte inferior del soporte. Coloque la cámara con el soporte en el lugar deseado.

#### Instalación de la cinta protectora: Figura 4

En caso de necesidad, puede colocar la cinta protectora en el borde de la cámara para evitar posibles daños.

#### Instalación de la aplicación EMOS GoSmart: Figura 5

La aplicación está disponible para Android e iOS en Google play y App Store.

Para descargar la aplicación, escanee el código QR correspondiente.

#### Configuración del router: Figura 6.

La cámara solo funciona con Wifi 2,4 GHz (no funciona con 5 GHz).

## Aplicación móvil EMOS GoSmart:

#### Figura 5a

Abra la aplicación EMOS GoSmart, confirme las bases de protección de datos y haga clic en «Estoy de acuerdo».

#### Figura 5b

Seleccione la opción de registro.

#### Figura 5c

Introduzca una dirección de correo electrónico válida y cree una contraseña.

Confirme que está de acuerdo con la política de protección de datos.

Seleccione registro.

#### Figura 6a

Seleccione la opción de añadir un dispositivo.

#### Figura 6b

Seleccione una categoría de productos.

#### Figura 6c

Seleccione un tipo de producto.

#### Figura 6d

Conecte el dispositivo a la red eléctrica.

#### Figura 6e

Asegúrese de que el diodo LED del dispositivo esté parpadeando.

Confirme con el botón «Siguiente».

#### Figura 6f

Introduzca el nombre de la red Wifi y la contraseña. Confirme con el botón «Siguiente».

#### Figura 6g

En la pantalla de su dispositivo móvil aparecerá un código QR.

Coloque el código QR delante del objetivo de la unidad de cámara.

Confirme que ha oído el sonido de conexión correcta.

#### Figura 6h

Se iniciará la búsqueda automática del dispositivo.

#### Figura 6i

Dispositivo encontrado.

Confirme mediante el botón «Hecho».

#### Conectividad: Wi-Fi 2,4 GHz IEEE 802.11b/g/n Zona de frecuencia: 2.400-2.4835 GHz

Por la presente, EMOS spol. s r. o. declara que el equipo de radio tipo H4051 cumple con la Directiva 2014/53/EU. El texto completo de la declaración de conformidad de la UE está disponible en la siguiente dirección de Internet: http://www. emos eu/download

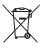

Y No las elimine con la basura doméstica. Utilice puntos de recolección especiales para los residuos clasificados. Póngase en contacto con las autoridades locales para obtener información sobre los puntos de recogida. Si los dispositivos electrónicos se eliminan en un ver-

tedero, las sustancias peligrosas pueden llegar a las aguas subterráneas y, por consiguiente, a los alimentos en la cadena, donde podría afectar a la salud humana.

## NL | IP-camera

#### Inhoud van de verpakking:

Camera / Voedingsadapter / USB-kabel / Houder / Plakband / Schroeven / Beschermende tape / Gebruikershandleiding

#### Technische specificatie:

Voeding: DC 5 V/1 A Afmetingen: 57 × 57 × 71 mm Netto gewicht: 180 g Resolutie: 1 920 × 1 080 Sensor: 1/2,9" 2 Megapixel CMOS IR-afstand: Nachtzicht tot 10 m Objectief: 3,6 mm, F2,0 Opslagplaats: SD card (max. 128 GB), Cloud storage, NVR APP: EMOS GoSmart for Android and iOS Aansluiting: 2,4 GHz WIFI (IEEE802.11b/g/n) Maximaal aantal gebruikers: 6

#### Omschrijving van de installatie: afb. 1

- A Microfoon
- B Status-LED

Diode knippert rood: Het apparaat wacht om verbinding te maken met het Wifi-netwerk.

LED brandt blauw: de camera werkt naar behoren. De diode brandt rood: apparaat werkt niet.

- C SD-kaartsleuf (max. 128 GB)
- D Luidspreker
- E Stroomvoorziening
- F toets RESET

Druk gedurende 5 s op de toets RESET om het apparaat terug te zetten naar de fabrieksinstellingen.

Druk gedurende 1 s op de toets RESET om de manuele instelmodus van de Wifi te activeren.

#### Installeer de camera aan het plafond: afb. 2a/2b

- 1. Gebruik de bijgeleverde houder en plats deze op een schoon oppervlak.
- 2. Bevestig met de bijgeleverde schroeven.
- 3. Installeer de camera op de gemonteerde houder.

#### Installatie van de camera op een oneffen oppervlak: afb. 3

Breng plakband aan op de onderkant van de houder. Plaats de camera en de houder op de aangewezen plaats.

#### Installatie van de beschermband: afb. 4

Indien nodig kan op de rand van de camera een beschermende tape worden aangebracht om mogelijke schade te voorkomen.

#### Installatie van de applicatie EMOS GoSmart: afb. 5

De app is beschikbaar voor Android en iOS via Google play en App Store.

Om de app te downloaden, scant u de betreffende QR-code.

#### Instelling van de router: afb.6

De camera ondersteunt alleen 2,4 GHz Wifi (ondersteunt geen 5 GHz).

#### Mobiele applicatie EMOS GoSmart:

#### Afb. 5a

Open de app EMOS GoSmart en bevestig het privacybeleid en klik op akkoord.

#### Afb. 5b

Selecteer de registratieoptie.

#### Afb. 5c

Voer de naam van een geldig e-mailadres in en kies een wachtwoord. Bevestig dat u akkoord gaat met het privacybeleid. Kies Registeren.

#### Afb. 6a

Selecteer de optie om een apparaat toe te voegen.

#### Afb. 6b

Selecteer een gegeven productcategorie.

#### Afb. 6c

Selecteer een gegeven producttype.

#### Afb. 6d

Sluit het apparaat aan op het elektriciteitsnet.

#### Afb. 6e

Zorg ervoor dat de LED op het apparaat knippert. Bevestig met de toets Volgende.

#### Afb. 6f

Voer de naam van het Wifi-netwerk en het wachtwoord in. Bevestig met de toets Volgende.

#### Afb. 6g

Op het scherm van uw mobiel toestel verschijnt een QR-code.

Plaats de QR code voor de lens van de camera-unit.

Bevestig dat u het geluidssignaal voor succesvolle koppeling heeft gehoord.

#### Afb. 6h

Er verloopt het automatische opzoeken van het apparaat.

#### Afb. 6i

Het apparaat is gevonden.

Bevestig met de toets Klaar.

#### Connectiviteit: Wi-Fi 2,4 GHz IEEE 802.11b/g/n Frequentieband: 2,400–2,4835 GHz

Hierbij verklaart EMOS spol. s r. o. dat de radioapparatuur van het type H4051 in overeenstemming is met de richtlijn 2014/53/EU. De volledige tekst van de EU-conformiteitsverklaring is beschikbaar op het volgende internetadres: http://www. ermos.eu/download.

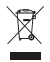

Deponeer niet bij het huisvuil. Gebruik speciale inzamelpunten voor gesorteerd afval. Neem contact op met de lokale autoriteiten voor informatie over inzamelpunten. Als de elektronische apparaten zouden worden weageaooid op stortblaatsen kunnen gevaarlijke stoffen

in het grondwater terecht komen en vervolgens in de voedselketen, waar het de menselijke gezondheid kan beïnvloeden.

## GARANCIJSKA IZJAVA

- 1. Izjavljamo, da jamčimo za lastnosti in brezhibno delovanje v garancijskem roku.
- Garancijski rok prične teči z datumom izročitve blaga in velja 24 mesecev.
- EMOS SI, d.o.o. jamči kupcu, da bo v garancijskem roku na lastne stroške odpravil vse pomanjkljivosti na aparatu zaradi tovarniške napake v materialu ali izdelavi.
- 4. Za čas popravila se garancijski rok podaljša.
- Če aparat ni popravljen v roku 45 dni od dneva prijave okvare lahko prizadeta stranka zahteva novega ali vračilo plačanega zneska.
- 6. Garancija preneha, če je okvara nastala zaradi:
  - nestrokovnega-nepooblaščenega servisa
  - predelave brez odobritve proizvajalca
  - neupoštevanja navodil za uporabo aparata
- Garancija ne izključuje pravic potrošnika, ki izhajajo iz odgovornosti prodajalca za napake na blagu.
- Če ni drugače označeno, velja garancija na ozemeljskem območju Republike Slovenije.
- Proizvajalec zagotavlja proti plačilu popravilo, vzdrževanje blaga, nadomestne dele in priklopne aparate tri leta po poteku garancijskega roka.
- Naravna obraba aparata je izključena iz garancijske obveznosti. Isto velja tudi za poškodbe zaradi nepravilne uporabe ali preobremenitve.

#### NAVODILA ZA REKLAMACIJSKI POSTOPEK

Lastnik uveljavlja garancijski zahtevek tako, da ugotovljeno okvaro prijavi pooblaščeni delavnici (EMOS SI, d.o.o., Rimska cesta 92, 3311 Šempeter v Savinjski dolini) pisno ali ustno. Kupec je odgovoren, če s prepozno prijavo povzroči škodo na aparatu. Po izteku garancijskega roka preneha pravica do uveljavljanja garancijskega zahtevka. Priložen mora biti potrjen garancijski list z originalnim računom.

EMOS SI, d.o.o. se obvezuje, da bo aparat zamenjal z novim, če ta v tem garancijskem roku ne bi deloval brezhibno.

| ZNAMKA  | A:                    | IP kamera                                  |
|---------|-----------------------|--------------------------------------------|
| TIP:    |                       | H4051                                      |
| DATUM   | ZROČITVE BLAGA:       |                                            |
| Servis: | EMOS SI, d.o.o., Rims | ska cesta 92,<br>viniski dolini, Slovenija |

tel: +386 8 205 17 21 e-mail: reklamacije@emos-si.si